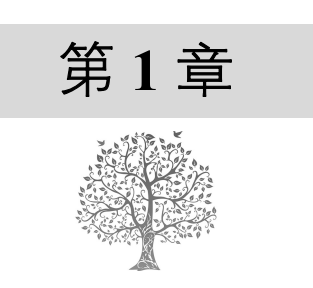

# 初识网络爬虫

在这个大数据的时代里,网络信息量变得越来越大、越来越多,此时如果通过人工的方式筛选自 己所感兴趣的信息是一件很麻烦的事情,爬虫技术便可以自动高效地获取互联网中的指定信息,因此 网络爬虫在互联网中的地位变得越来越重要。

本章将介绍什么是网络爬虫?网络爬虫都有哪些分类、网络爬虫的基本原理以及爬虫环境的搭建工作。

# 1.1 网络爬虫概述

网络爬虫(又被称为网络蜘蛛、网络机器人,在某社区中经常被称为网页追逐者),可以按照指定的规则(网络爬虫的算法)自动浏览或抓取网络中的信息,通过 Python 可以很轻松地编写爬虫程序或者是脚本。

在生活中网络爬虫经常出现,搜索引擎就离不开网络爬虫。例如,百度搜索引擎的爬虫名字叫作 百度蜘蛛(Baiduspider)。百度蜘蛛,是百度搜索引擎的一个自动程序。它每天都会在海量的互联网信 息中进行爬取,收集并整理互联网上的网页、图片视频等信息。然后当用户在百度搜索引擎中输入对 应的关键词时,百度将从收集的网络信息中找出相关的内容,按照一定的顺序将信息展现给用户。百 度蜘蛛在工作的过程中,搜索引擎会构建一个调度程序,来调度百度蜘蛛的工作,这些调度程序都是 需要使用一定算法来实现的,采用不同的算法,爬虫的工作效率也会有所不同,爬取的结果也会有所 差异。所以,在学习爬虫时不仅需要了解爬虫的实现过程,还需要了解一些常见的爬虫算法。在特定 的情况下,还需要开发者自己制定相应的算法。

# 1.2 网络爬虫的分类

网络爬虫按照实现的技术和结构可以分为通用网络爬虫、聚焦网络爬虫、增量式网络爬虫。在实际的网络爬虫中,通常是这几类爬虫的组合体,下面分别介绍。

#### 1. 通用网络爬虫

通用网络爬虫又叫作全网爬虫(Scalable Web Crawler),通用网络爬虫的爬行范围和数量巨大,正

是由于其爬取的数据是海量数据,所以对于爬行速度和存储空间要求较高。通用网络爬虫在爬行页面 的顺序要求上相对较低,同时由于待刷新的页面太多,通常采用并行工作方式,所以需要较长时间才 可以刷新一次页面。所以存在着一定的缺陷,这种网络爬虫主要应用于大型搜索引擎中,有着非常高 的应用价值。通用网络爬虫主要由初始 URL 集合、URL 队列、页面爬行模块、页面分析模块、页面数 据库、链接过滤模块等构成。

#### 2. 聚焦网络爬虫

聚焦网络爬虫(Focused Crawler)也叫主题网络爬虫(Topical Crawler),是指按照预先定义好的主题,有选择的进行相关网页爬取的一种爬虫。它和通用网络爬虫相比,不会将目标资源定位在整个互联网中,而是将爬取的目标网页定位在与主题相关的页面中。极大地节省了硬件和网络资源,保存的页面也由于数量少而更快了,聚焦网络爬虫主要应用在对特定信息的爬取,为某一类特定的人群提供服务。

#### 3. 增量式网络爬虫

增量式网络爬虫(Incremental Web Crawler),所谓增量式,对应着增量式更新。增量式更新指的 是在更新时只更新改变的地方,而未改变的地方则不更新。所以增量式网络爬虫,在爬取网页时,只 会在需要的时候爬行新产生或发生更新的页面,对于没有发生变化的页面,则不会爬取。这样可有效 减少数据下载量,减小时间和空间上的耗费,但是在爬行算法上增加了一些难度。

## 1.3 网络爬虫的基本原理

一个通用网络爬虫的基本工作流程,如图 1.1 所示。

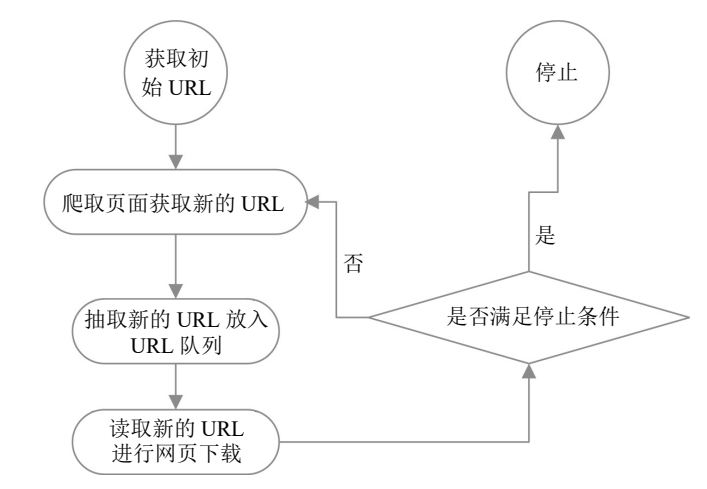

图 1.1 通用网络爬虫的基本工作流程

网络爬虫的基本工作流程如下。

(1) 获取初始的 URL,该 URL 地址是用户自己制定的初始爬取的网页。

(2) 爬取对应 URL 地址的网页时,获取新的 URL 地址。

(3) 将新的 URL 地址放入 URL 队列。

(4)从 URL 队列中读取新的 URL,然后依据新的 URL 爬取网页,同时从新的网页中获取新的 URL 地址,重复上述的爬取过程。

(5)设置停止条件,如果没有设置停止条件,那么爬虫会一直爬取下去,直到无法获取新的URL 地址为止。设置了停止条件后,爬虫将会在满足停止条件时停止爬取。

# 1.4 搭建开发环境

#### 1.4.1 安装 Anaconda

Anaconda 是一个完全免费的大规模数据处理、预测分析和科学计算工具。该工具中不仅集成了 Python 解析器,还有很多用于数据处理和科学计算的第三方模块,其中也包含许多网络爬虫所需要使 用的模块,如 requests 模块、Beautiful Soup 模块、lxml 模块等。

在 Windows 系统下的浏览器中打开 Anaconda 的官方地址(https://www.anaconda.com/distribution/) 下载对应的安装文件,如图 1.2 所示。

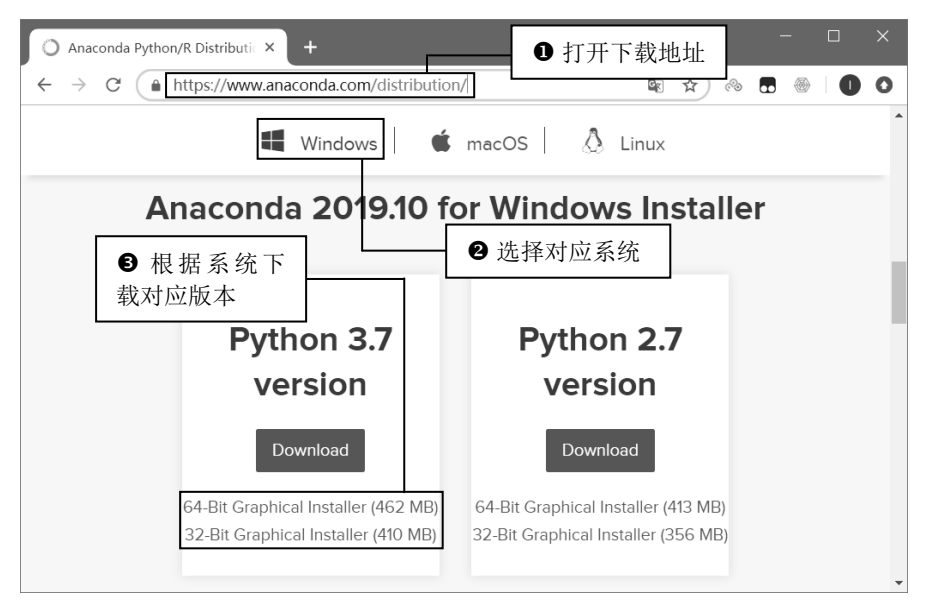

图 1.2 下载 Anaconda

这里笔者所选择的是 Windows (64-Bit Graphical Installer 为当时的最新版本),下载完成后直接双 击运行下载的文件,在 Welcome to Anaconda3 (自己下载的版本)窗口中直接单击 Next 按钮,如 图 1.3 所示。

在 License Agreement 窗口中直接单击 I Agree 按钮,如图 1.4 所示。

| Anaconda3 2019.10 (64-bit) Setup — 🗆 🗙 |                                                                                                    | Anaconda3 2019.10 (64-bit) Setup — 🗆 🗙                                                                                                    |
|----------------------------------------|----------------------------------------------------------------------------------------------------|----------------------------------------------------------------------------------------------------|
|                                        | Welcome to Anaconda3 2019.10<br>(64-bit) Setup                                                                                                    | License Agreement     Please review the license terms before installing Anaconda3     2019.10 (64-bit).                                                                                                    |
| O<br>ANACONDA.                         | Setup will guide you through the installation of Anaconda3<br>2019.10 (64-bit).<br>It is recommended that you close all other applications<br>before starting Setup. This will make it possible to update<br>relevant system files without having to reboot your<br>computer. | Press Page Down to see the rest of the agreement. Anaconda End User License Agreement Copyright 2015, Anaconda, Inc.                                                                                                    |
| Ĥ                                      | Click Next to continue.<br>白击 Next 按钮                                                                                                    | All rights reserved under the 3-clause BSD License:<br>Redistribution and use in source and binary forms, with or without modification, are<br>permitted provided that the following conditions are met:<br>If you accept the terms of the agreement, click I Agree to continue. You must accept the<br>agreement to instal<br>单击 I Agree 按钮 |
|                                        | Next > Cancel                                                                                                    | < <u>Back</u> [ <u>I</u> <u>Agree</u> ] Cancel                                                                                                    |

图 1.3 Welcome to Anaconda3 窗口

图 1.4 License Agreement 窗口

在 Select Installation Type 窗口内选中 All Users(requires admin privileges)单选按钮, 然后单击 Next 按钮, 如图 1.5 所示。

在 Choose Install Location 窗口中选择自己的安装路径(建议不要使用中文路径),这里笔者选择一个自定义的安装路径,然后单击 Next 按钮,如图 1.6 所示。

| Anaconda3 2019.10 (64-bit) Setup – 🗆 🗙                                                                                          | Anaconda3 2019.10 (64-bit) Setup — 🗆 🗙                                                                                                    |
|----------------------------------------------------------------------------------------------------|----------------------------------------------------------------------------------------------------|
| Select Installation Type<br>Please select the type of installation you would like to perform<br>for Anaconda3 2019.10 (64-bit). | Choose Install Location<br>Choose the folder in which to install Anaconda3 2019.10<br>(64-bit).                                                                                                    |
| Install for:<br>① Just Me (recommended)<br>④ All Users (requires admin privileges)<br>④ All Users (requires admin privileges)   | Setup will install Anaconda3 2019.10 (64-bit) in the following folder. To install in a different folder, click Browse and select another folder. Click Next to continue.  Destination Folder G:\Python\Anaconda\ Browse |
| ● 单击 Next 按钮<br>Anaconda, Inc                                                                                                   | Space required: 2.9GB<br>Space available: 64.2GB ② 单击 Next 按钮<br>Anaconda, Inc.                                                                                                    |

图 1.5 选中 All Users(requires admin privileges)单选按钮

图 1.6 选择安装路径

在 Advanced Installation Options 窗口中,选中第一个复选框,将 Anaconda 加入环境变量,然后单击 Install 按钮进行安装,如图 1.7 所示。

由于 Anaconda 中包含的模块较多,所以在安装过程中需要等待的时间较长,安装进度如图 1.8 所示。

| Anaconda3 2019.10 (64-bit) Setup — 🗆 🗙                                                                                                    | Anaconda3 2019.10 (64-bit) Setup — 🗆 🗙                                                       |
|----------------------------------------------------------------------------------------------------|----------------------------------------------------------------------------------------------|
| Advanced Installation Options<br>Customize how Anaconda integrates with Windows                                                                                                    | ANACONDA     Installing     Please wait while Anaconda3 2019.10 (64-bit) is being installed. |
| ●选中复选框添加环境变量<br>✓ Advanced Options<br>✓ Add Anaconda to the system <u>PATH environment variable</u><br>Not recommended. Instead, open Anaconda with the Windows Start<br>menu and select "Anaconda (64-bit)". This "add to PATH" option makes<br>Anaconda get found before previously installed software, but may<br>cause problems requiring you to uninstall and reinstall Anaconda.<br>✓ Register Anaconda as the system Python 3.7<br>This will allow other programs, such as Python Tools for Visual Studio<br>PyCharm, Wing IDE, PyDev, and MSI binary packages, to automatically<br>detect Anaconda as the primary Python 3.7 on the system. | Setting up the base environment                                                              |
| ❷ 单击 Install 按钮                                                                                                    | Anaconda, Inc                                                                                |

图 1.7 将 Anaconda 加入环境变量

图 1.8 安装进度

安装进度完成以后,将进入 Installation Complete 窗口中,在该窗口中直接单击 Next 按钮,如 图 1.9 所示。

由于 Anaconda 与 JetBrains 为合作关系,所以官方推荐使用 PyCharm 开发工具,在该窗口中直接 单击 Next 按钮,如图 1.10 所示。

| 📄 Anaconda3 2019.10 (64-bit) Setup 🛛 🚽 🖂 🛛                                                                               | Anaconda3 2019.10 (64-bit) Setup — 🗆 🗙                                                                                                    |
|----------------------------------------------------------------------------------------------------|----------------------------------------------------------------------------------------------------|
| ANACONDA     Installation Complete     Setup was completed successfully.                                                 | Anaconda3 2019.10 (64-bit)<br>Anaconda + JetBrains                                                                                                    |
| Completed Show <u>d</u> etails Anaconda, Inc. <a href="https://www.security.com/security.com/">etails</a> Anaconda, Inc. | Anaconda and JetBrains are working together to bring you Anaconda-powered<br>environments tightly integrated in the PyCharm IDE.<br>PyCharm for Anaconda is available at:<br>https://www.anaconda.com/pycharm |
|                                                                                                    |                                                                                                    |

图 1.9 安装完成

图 1.10 PyCharm 开发工具提示

最后在"Thanks for installing Anaconda3!"窗口中根据个人需求,选中或取消选中(笔者选择取消选中)两个复选框,再单击 Finish 按钮,如图 1.11 所示。

将 Anaconda 安装完成以后并保证已经添加系统环境变量的情况下,打开"命令提示符"窗口,然 后输入"conda list"后按 Enter 键,即可查看当前 Anaconda 已经安装好的所有模块,如图 1.12 所示。

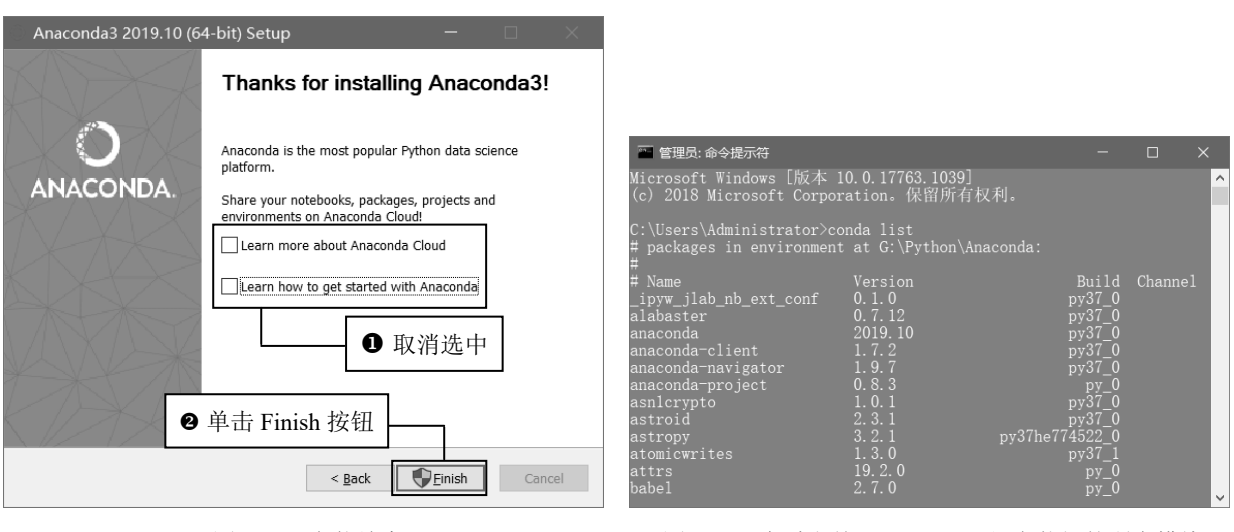

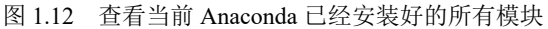

### 1.4.2 PyCharm 的下载与安装

PyCharm 是由 JetBrains 公司开发的 Python 集成开发环境,由于其具有智能代码编辑器,可实现自动代码格式化、代码完成、智能提示、重构、单元测试、自动导入和一键代码导航等功能,目前已成为 Python 专业开发人员和初学者使用的有力工具。

打开 PyCharm 官网的下载地址(https://www.jetbrains.com/pycharm/download/), 然后选择下载 PyCharm 的操作系统平台为 Windows, 单击开始下载社区版 PyCharm (Community), 如图 1.13 所示。

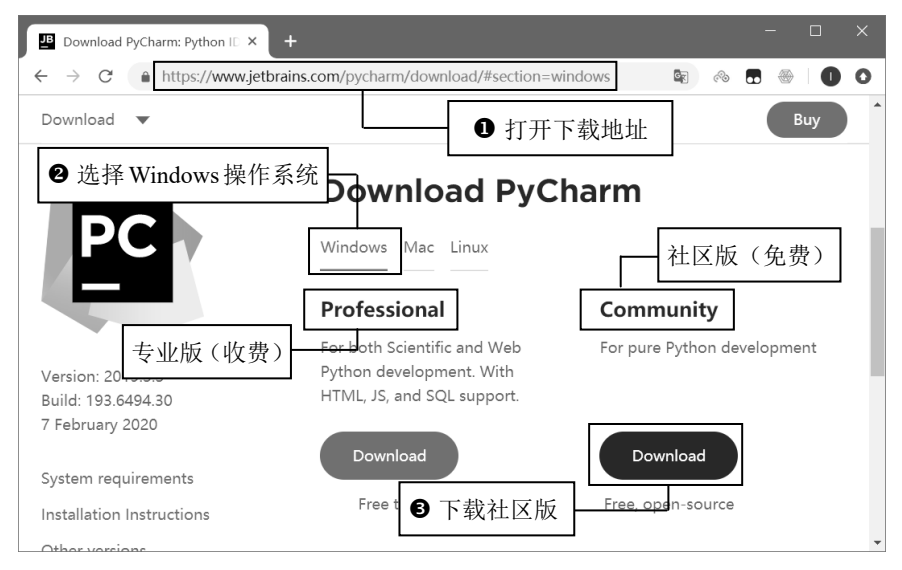

图 1.13 PyCharm 环境与版本下载选择页面

双击 PyCharm 安装包进行安装,在欢迎界面单击 Next 按钮进入软件安装路径设置界面,如图 1.14 所示。

图 1.11 安装结束

在 Choose Install Location 窗口中选择一个需要安装的路径,这里不建议将安装路径设置在默认的 C 盘中,笔者选择自定义安装路径,确认安装路径后单击 Next 按钮,如图 1.15 所示。

| 🖺 PyCharm Community Edition Setup 🛛 — 🗌 🗙 |                                                                                                    | 🛱 PyCharm Community Edition Setup 🛛 🚽 🗙                                                                                                    |
|-------------------------------------------|----------------------------------------------------------------------------------------------------|----------------------------------------------------------------------------------------------------|
| PC                                        | Welcome to PyCharm Community<br>Edition Setup                                                                                                    | Choose Install Location<br>Choose the folder in which to install PyCharm Community<br>Edition.                                                                                                    |
|                                           | Setup will guide you through the installation of PyCharm<br>Community Edition.<br>It is recommended that you close all other applications<br>before starting Setup. This will make it possible to update<br>relevant system files without having to reboot your<br>computer.<br>Click Next to continue. | Setup will install PyCharm Community Edition in the following folder. To install in a different<br>folder, click Browse and select another folder. Click Next to continue.<br>① 单击该按钮选择安装路径<br>② 确认安装路径<br>G:\Python\PyCharm Community Edition 2019.3.3<br>Browse |
| Ē                                         | 单击 Next 按钮                                                                                                    | Space required: 669.3 Ma<br>Space available: 61.7 GB<br>单击 Next 按钮<br>< <u>Back</u> Next > Cancel                                                                                                    |

图 1.14 PyCharm 欢迎界面

图 1.15 设置 PyCharm 安装路径

在 Installation Options 窗口中首先在桌面快捷方式(Create Desktop Shortcut)中设置 PyCharm 程序的 快捷方式,笔者系统为 64 位,所以选中 64-bit launcher 复选框,然后设置关联文件(Create Associations), 选中".py"复选框,这样以后再打开.py(.py 文件是 Python 脚本文件,接下来编写的很多程序都是后 缀名为.py 的文件)文件时,会默认调用 PyCharm 打开,如图 1.16 所示。

在 Choose Start Menu Folder 窗口中直接单击 Install 按钮,如图 1.17 所示。

| 🖉 PyCharm Community Edition Setup 🦳 🗆 🗙                                                                                       | 🖻 PyCharm Community Edition Setup 🛛 🚽 🗙                                                                                                    |
|----------------------------------------------------------------------------------------------------|----------------------------------------------------------------------------------------------------|
| PC Installation Options<br>Configure your PyCharm Community Edition installation                                              | Choose Start Menu Folder<br>Choose a Start Menu folder for the PyCharm Community Edition<br>shortcuts.                                                        |
| ● 选中 64-bit launcher 复选框<br>Create pesktop Shortcut Upuate PATH variable (restart needed)<br>G64-bit launcher dir to the PATH | Select the Start Menu folder in which you would like to create the program's shortcuts. You can also enter a name to create a new folder.                     |
| Update context menu Add "Open Folder as Project"                                                                              | Accessibility Accessories Administrative Tools Anaconda3 (64-bit)                                                                                             |
| Create Associations<br>☑ ☑ ④ 选中".py"复选框<br>③ 单击 Next 按钮                                                                       | Java Development Kit<br>Maintenance<br>Microsoft Office 2013<br>Microsoft Office 2016 工具<br>MySQL<br>PremiumSoft<br>PyQt CPL v5.6 for Python<br>单击 Install 按钮 |
| < gack Next > Cancel                                                                                                    | < Back Install Cancel                                                                                                    |

图 1.16 设置快捷方式和关联

图 1.17 选择开始菜单文件夹窗口

安装进度完成以后,在 Completing PyCharm Community Edition Setup 窗口中,在不直接运行 PyCharm 开发工具的情况下,单击 Finish 按钮即可,如图 1.18 所示。

| 🖻 PyCharm Community Edition Setup 🛛 🚽 🕹                           |  |  |  |  |
|-------------------------------------------------------------------|--|--|--|--|
| Completing PyCharm Community<br>Edition Setup                     |  |  |  |  |
| PyCharm Community Edition has been installed on your<br>computer. |  |  |  |  |
| Click Finish to close Setup.                                      |  |  |  |  |
| Run PyCharm Community Edition                                     |  |  |  |  |
| 取消选中复选框不运行                                                        |  |  |  |  |
|                                                                   |  |  |  |  |
|                                                                   |  |  |  |  |
| 单击 Finish 按钮                                                      |  |  |  |  |
| < <u>B</u> ack <u>Einish</u> Cancel                               |  |  |  |  |
|                                                                   |  |  |  |  |

图 1.18 完成安装

### 1.4.3 配置 PyCharm

双击 PyCharm 桌面快捷方式,启动 PyCharm 程序。选择是否导入开发环境配置文件,这里选择不导入,单击 OK 按钮,进入阅读协议页,如图 1.19 所示。

| 🖺 Import PyCharm Se | 如果之前使用过 PyCharm,可<br>配置文件,快速设置 PyCharm | 以导入之前的<br>开发环境 × |
|---------------------|----------------------------------------|------------------|
| O Previous version  | C:\Users\Administrator\.PyCharmCE2     | 019.2\config ~   |
|                     | 不导入环境配置文件                              | 单击 OK 按钮         |
| Do not import set   | tings                                  | ОК               |

图 1.19 环境配置文件窗口

在 Set UI theme 窗口中可以根据个人需求选择开发工具的主题样式,笔者这里选中 Light,使用白色的主题颜色,然后单击 Next:Featured plugins 按钮,如图 1.20 所示。

在 Download featured plugins 窗口中,直接单击 Start using PyCharm 按钮,如图 1.21 所示,此时程 序将进入欢迎界面。

进入 PyCharm 欢迎页,单击 Create New Project,创建一个新工程文件,如图 1.22 所示。

在 New Project 窗口中,首先选择工程文件保存的路径,然后单击 Create 按钮,如图 1.23 所示。

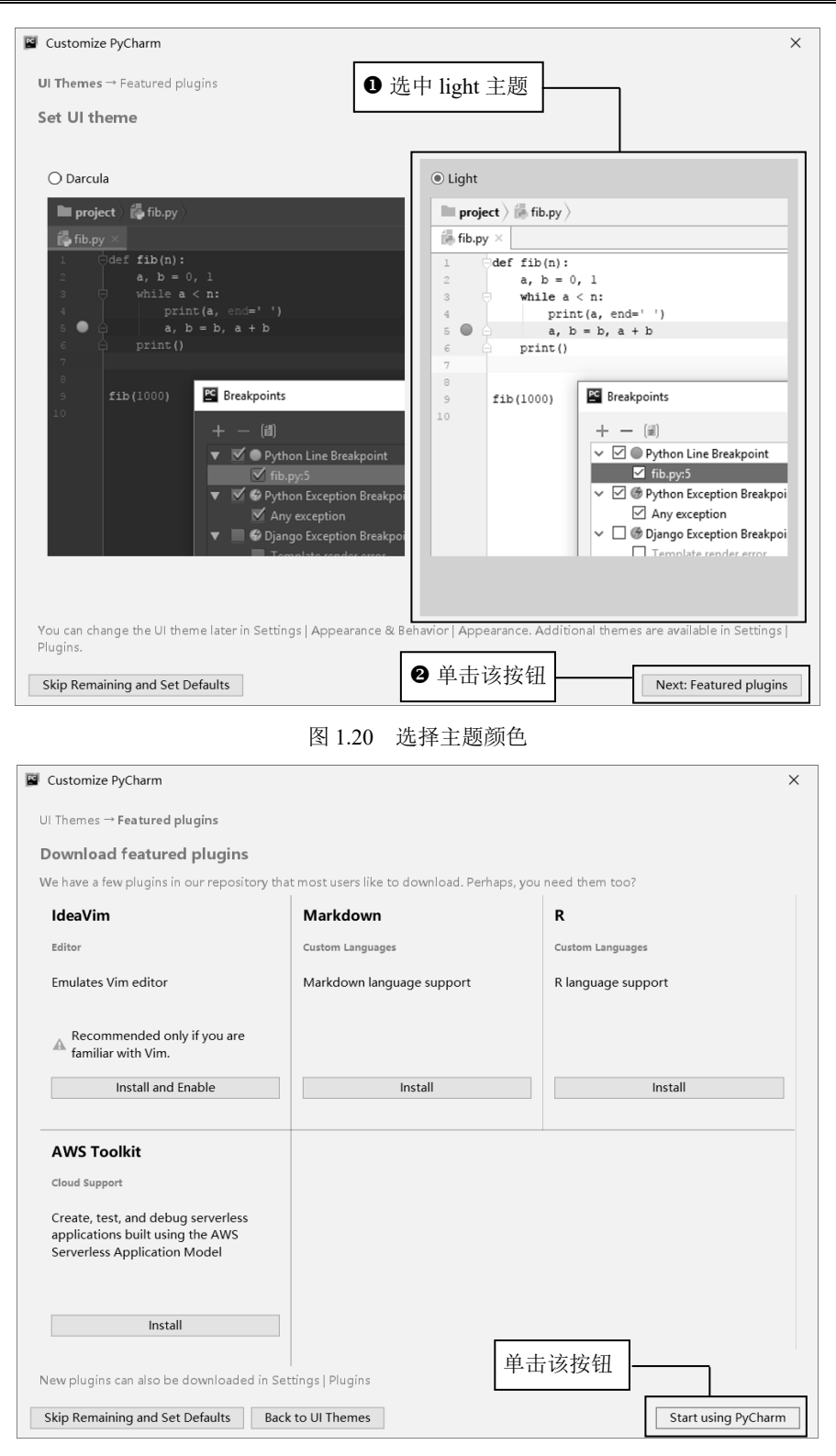

Python 网络爬虫从入门到精通

图 1.21 下载特色插件

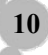

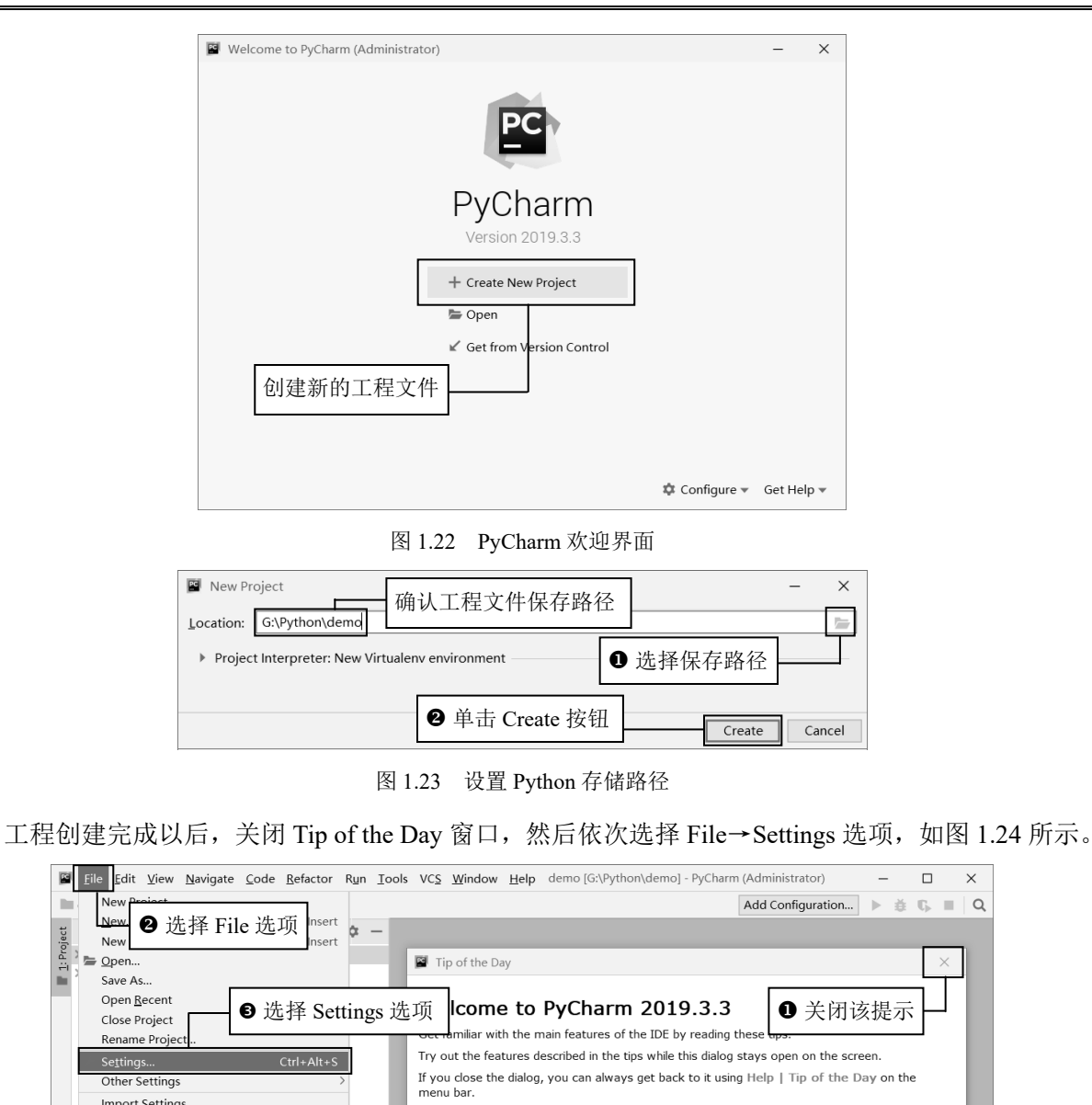

1: Proj

Import Settings. Export Settings... Settings Repository.. Save All

G Reload All from Disk

Add to Favorites

Associate with File Typ

File Encoding Remove BOM

Print...

-2

Invalidate Caches / Restart.. Export to HTML ...

Ctrl+S

Ctrl+Alt+Y

第1章 初识网络爬虫

在 Settings 窗口中依次选择 Project:demo (demo 为自己编写的工程名称) → Project Interpreter, 然 后在右侧的下拉列表中选择 Show All...,将打开 Project Interpreters 窗口,如图 1.25 所示。

图 1.24 打开设置窗口

Show tips on startup

×

Previous Tip

Close

C Event Log

| - Sectings                              | 6 单击下打                                                        | ☆列表               |                                        | ^   |
|-----------------------------------------|---------------------------------------------------------------|-------------------|----------------------------------------|-----|
| Q•                                      | Project:                                                      | T J J L Pr        | 🖻 For current project                  |     |
| Appearance & Behavior                   | Project Interpreter:                                          | Python 3.7 (demo) | G:\Pvthon\demo\venv\Scripts\pvthon.exe | / 🌣 |
| Appearance                              | <n(< td=""><td>o interpreter&gt;</td><td></td><td></td></n(<> | o interpreter>    |                                        |     |
| Menus and Toolbars                      | Package 👫 F                                                   | ython 3.7 (demo)  | G:\Python\demo\venv\Scripts\python.exe | +   |
| > System Settings                       | pip                                                           | • 11              |                                        | 1   |
| File Colors                             | setuptools                                                    | 40.8.0            |                                        |     |
| Scopes 💿                                |                                                               |                   |                                        | 0   |
| Notifications                           | 4 选                                                           | 择 Show All.       |                                        |     |
| Quick Lists                             |                                                               |                   |                                        |     |
| Path Variables                          |                                                               |                   |                                        |     |
| Keymap<br>Editor ① 选择 Projec<br>Plugins | t:demo                                                        | _                 |                                        |     |
| ▼ Version Control 2 选择                  | Project Interpreter                                           |                   |                                        |     |
| Project Structure                       |                                                               |                   |                                        |     |
| Build Execution Deployment              |                                                               |                   |                                        |     |
| Languages & Frameworks                  |                                                               |                   |                                        |     |
|                                         |                                                               |                   |                                        |     |

Python 网络爬虫从入门到精通

图 1.25 进入设置窗口

在 Project Interpreters 窗口中,单击右侧的"+"按钮,如图 1.26 所示。

| Project Interpreters                                     | ×    |
|----------------------------------------------------------|------|
| Python 3.7 (demo) G:\Python\demo\venv\Scripts\python.exe | +    |
| 单击该按钮 ——                                                 | Ţ    |
|                                                          | >>   |
| ОК Са                                                    | ncel |

图 1.26 单击按钮

在 Add Python Interpreter 窗口中,首先单击左侧的 System Interpreter 选项,然后在右侧的下拉列表中选择 Anaconda 中的 python.exe,最后单击 OK 按钮,如图 1.27 所示。

| Add Python Interpreter                                            | ×                                              |
|-------------------------------------------------------------------|------------------------------------------------|
| 🖶 Virtualenv Environment                                          | Interpreter: G:\Python\Anaconda\python.exe ··· |
| <ul> <li>Conda Environment</li> <li>System Interpreter</li> </ul> | ❷ 选择 Anaconda 中的 python.exe                    |
| Pipenv Environment                                                | T System Interpreter 选项                        |
|                                                                   |                                                |
|                                                                   | ● 单击 OK 按钮 OK Cancel                           |

图 1.27 添加 Python 编译器

12

返回 Project Interpreters 窗口后,选择新添加的 Anaconda 中的 python.exe 编译器, 然后单击 OK 按钮, 如图 1.28 所示。

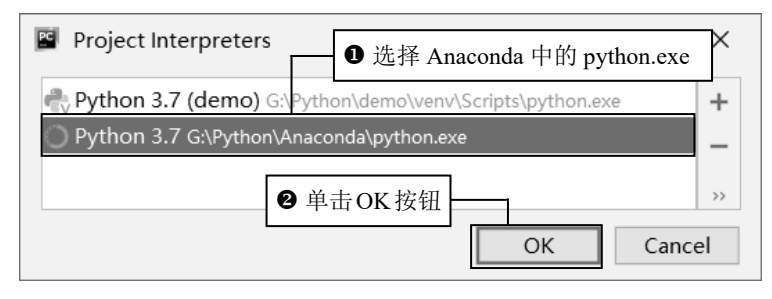

图 1.28 选择 Anaconda 中的 Python 编译器

返回 Settings 窗口,此时窗口中将自动显示出 Anaconda 内已经安装的所有 Python 模块,然后单击 OK 按钮,如图 1.29 所示。

| Settings                              | ● 确认 Anac              | onda 中的 python e           | ×                   |
|---------------------------------------|------------------------|----------------------------|---------------------|
| Q*                                    | Project                | conda (1.11) pytholi.e.    | rent project Rese   |
| ✓ Appearance & Behavior               | Project Interpreter: 0 | Python 3.7 G:\Python\Anaco | onda\python.exe 🗸 🗘 |
| Appearance                            |                        |                            |                     |
| Menus and Toolbars                    | Package                | Version                    | Latest version +    |
| > System Settings                     | _ipyw_jlab_nb_ext_conf | 0.1.0                      | 0.1.0 –             |
| File Colors 🛛 🖻                       | alabaster              | 0.7.12                     | 0.7.12              |
| Scopes 💿                              | anaconda               | 2019.10                    | 2019.10             |
| Notifications                         | anaconda-client        | 1.7.2                      | 1.7.2               |
| Quick Lists                           | anaconda-navigator     | 1.9.7                      | 1.9.7               |
| Path Variab Anaconda 内的               | anaconda-project       | 0.8.3                      | ▲ 0.8.4             |
| Keymap python 模块                      | asn1crypto             | 1.0.1                      | ▲ 1.3.0             |
| > Editor                              | astroid                | 2.3.1                      | ▲ 2.3.3             |
| Plusing                               | astropy                | 3.2.1                      | <b>4</b> .0         |
| Numine Control                        | atomicwrites           | 1.3.0                      | 1.3.0               |
|                                       | attrs                  | 19.2.0                     | ▲ 19.3.0            |
| V Project: demo                       | babel                  | 2.7.0                      | ▲ 2.8.0             |
| Project Interpreter 🛛 🖻               | backcall               | 0.1.0                      | 0.1.0               |
| Project Structure                     | backports              | 1.0                        | 1.0                 |
| > Build, Execution, Deployment        | backports.functools_lr | 1.5                        | ▲ 1.6.1             |
| > Languages & Frameworks backports.os |                        | 0.1.1                      | 0.1.1               |
| ② 単击OK按钮 OK Cancel Apply              |                        |                            |                     |

图 1.29 显示 Anaconda 内已经安装的 Python 模块

### 1.4.4 测试 PyCharm

右击新建好的 demo 项目,在弹出的快捷菜单中选择 New→Python File 命令(一定要选择 Python File 项,这个至关重要,否则无法后续学习),如图 1.30 所示。

| 172                 |                                                  |                                                                                      | D ( ) D                                             | T   100 110                                                                                                    | III dama ( ) dama 1 |             |
|---------------------|--------------------------------------------------|--------------------------------------------------------------------------------------|-----------------------------------------------------|----------------------------------------------------------------------------------------------------|---------------------|-------------|
|                     | <u>File</u> Edit                                 | <u>v</u> iew <u>N</u> avigate <u>C</u> ode                                           | Refactor Run                                        | <u>loois VCS</u> indow                                                                                                    | Help aemo [\aemo]   | - U X       |
|                     | demo                                             |                                                                                      |                                                     |                                                                                                    | Add Configuration   | ▶ ∯ 15, ■ Q |
| rites 📑 📑 🛨 Troject | Project<br>demo<br>demo<br>Comparison<br>Scratch | ▼ ③ ÷ ♥<br>New<br>a S Cut<br>h ⊆ Cor<br>Cop<br>D Paste<br>Find Usages<br>Find Usages | Ctrl+X<br>W菜单+C<br>Ctrl+V<br>Alt+F7<br>Ctrl+Shift+F | Add Configuration         File         New Scratch File         Directory         Python Package         Python File         HTML File         EditorConfig File         Resource Bundle         Bar Alt+Home | File                |             |
| 🕈 2: Favo           |                                                  | • 石古 demo 坝目                                                                         | Ctri+Shirt+K                                        |                                                                                                    |                     |             |
| arre                |                                                  | Clean Python Comp                                                                    | iled Files                                          | iere to open                                                                                                    |                     |             |
| ructi               |                                                  | Add to Favorites                                                                     | >                                                   |                                                                                                    |                     |             |
| : Str               |                                                  | <u>R</u> eformat Code                                                                | Ctrl+Alt+L                                          |                                                                                                    |                     |             |
|                     |                                                  | Optimi <u>z</u> e Imports                                                            | Ctrl+Alt+O                                          |                                                                                                    |                     |             |
|                     | Terminal<br>Creates a Py                         | Show in Explorer<br>Directory <u>P</u> ath                                           | Ctrl+Alt+F12                                        |                                                                                                    |                     | C Event Log |

Python 网络爬虫从入门到精通

图 1.30 新建 Python 文件

在新建文件对话框输入要建立的 Python 文件名 hello world,如图 1.31 所示。随后按 Enter 键,即 可完成新建 Python 文件工作。

| New Python file                    |  |  |  |  |  |  |
|------------------------------------|--|--|--|--|--|--|
| 🝰 hello world — 输入 hello world 文件名 |  |  |  |  |  |  |
|                                    |  |  |  |  |  |  |
| 🐍 Python file                      |  |  |  |  |  |  |
| 🛃 Python unit test                 |  |  |  |  |  |  |
| 🛃 Python stub                      |  |  |  |  |  |  |

图 1.31 输入新建的 Python 文件名称

在新建文件的代码编辑区输入代码 "print ("hello world!")", 如图 1.32 所示。

14

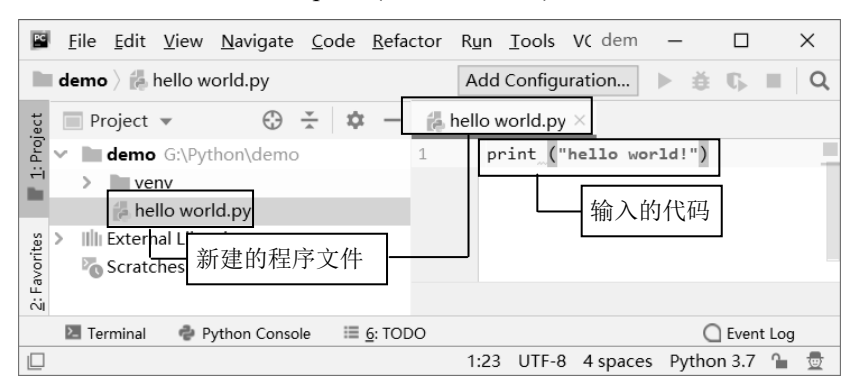

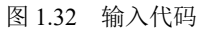

在编写代码的区域右击,在弹出的快捷菜单中选择 Run 'hello world'命令,运行测试代码,如图 1.33

所示。

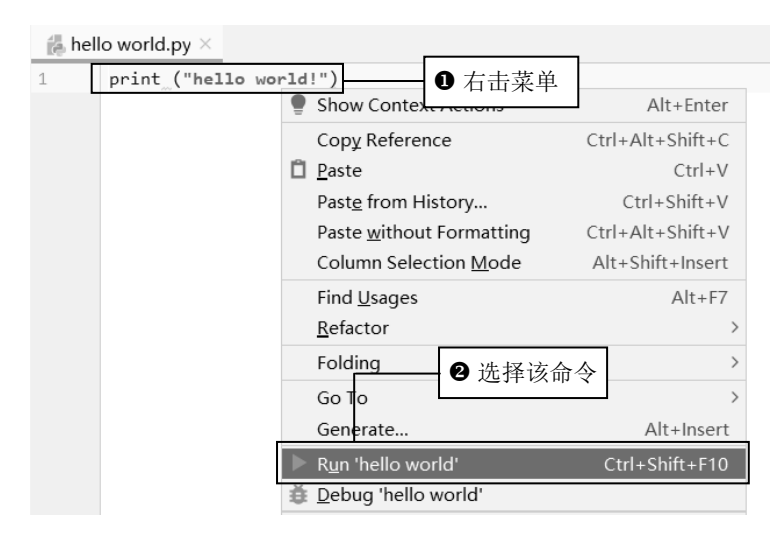

图 1.33 运行 Python 测试代码

如果程序代码没有错误,那么将显示运行结果,如图 1.34 所示。

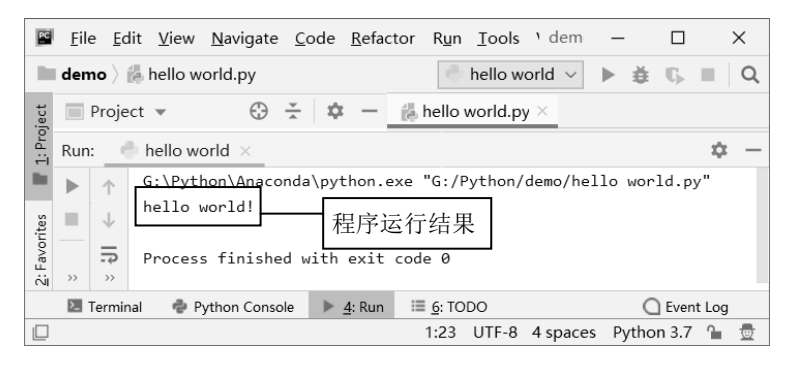

图 1.34 显示程序运行结果

1.5 小 结

本章首先介绍了什么是爬虫,然后介绍了爬虫都有哪些分类(通用爬虫、聚焦爬虫以及增量式爬虫)、爬虫的基本原理,接着学习了如何搭建爬虫的开发环境,这里推荐读者安装 Anaconda,这样可以避免频繁地安装很多第三方模块。为了提高开发效率,推荐读者使用 PyCharm 开发工具来编写爬虫程序。

15